Følg nedestående vejledning for at rette tid og dato på Android

## 1) Find og åben **Indstillinger.**

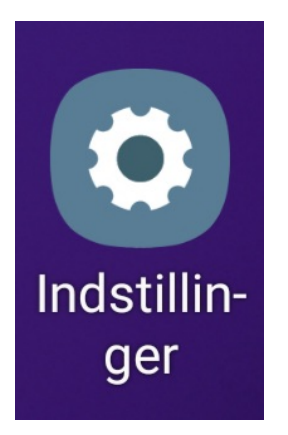

2) Vælg Generel administration.

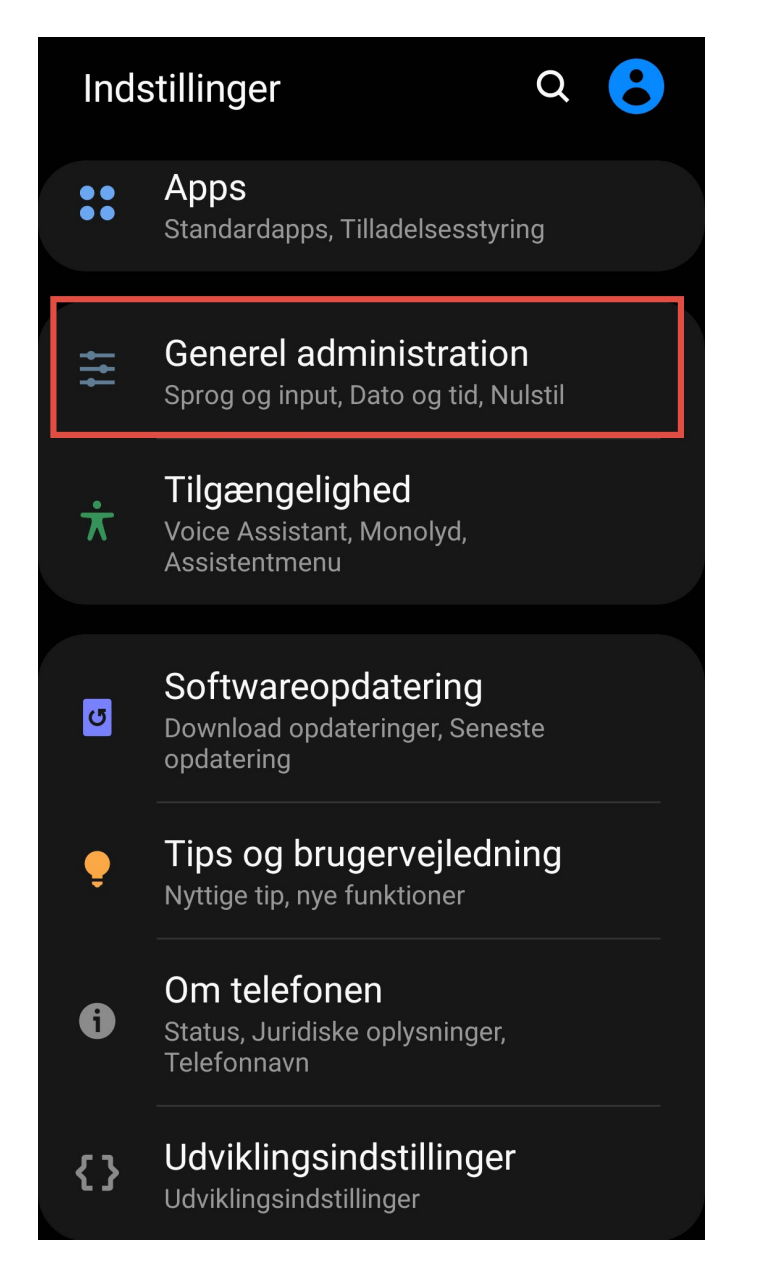

3) Vælg Dato og tid.

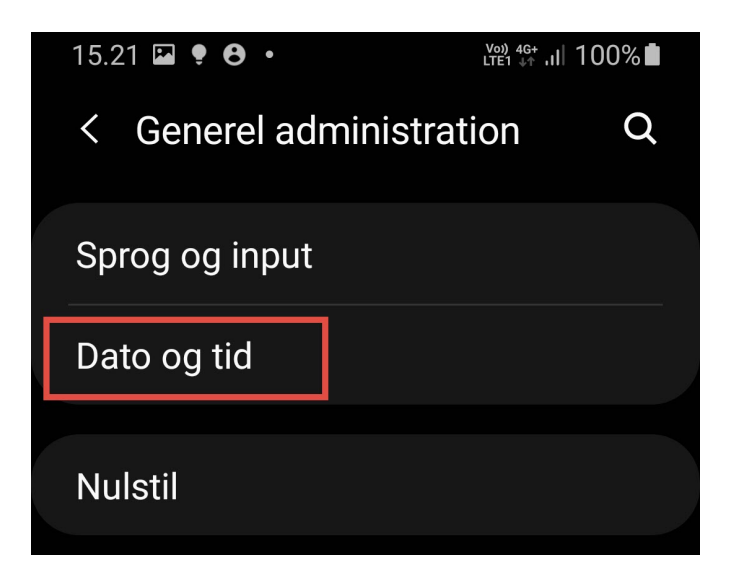

## 4) Vælg Indstil dato.

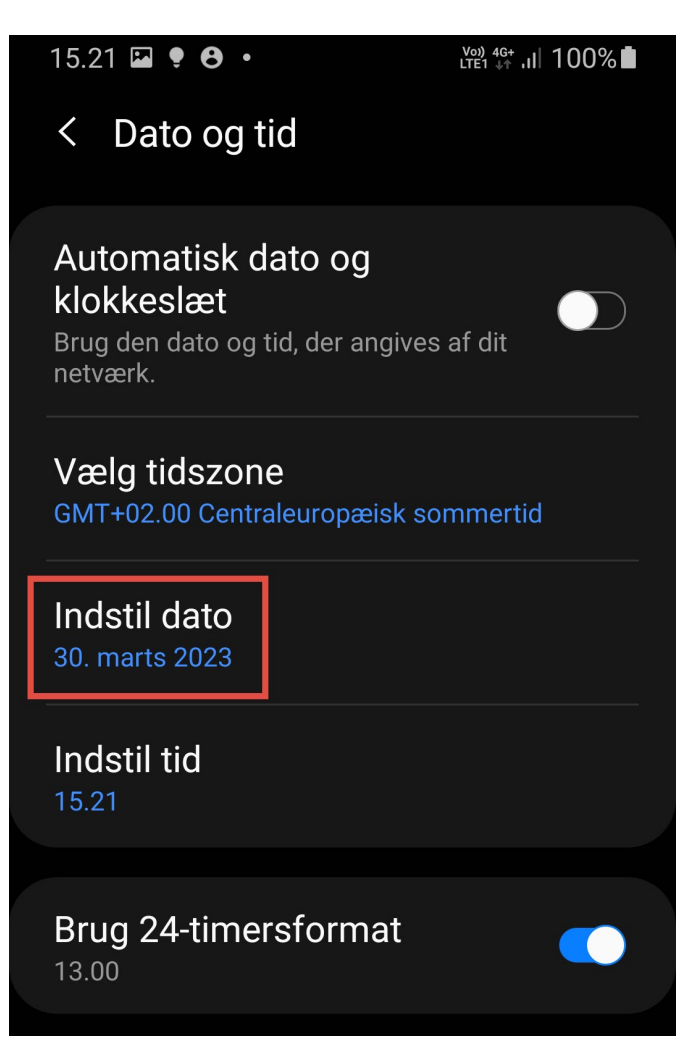

## 5) Vælg den rette dato og tryk Udført.

|                                                       | 15.21                                                                                    | P •  | <b>9</b> • |      | V.<br>LT | <sup>∞) 4G</sup> .1  1 | 00% |
|-------------------------------------------------------|------------------------------------------------------------------------------------------|------|------------|------|----------|------------------------|-----|
|                                                       |                                                                                          | Dato | og tid     |      |          |                        |     |
|                                                       | Automatisk dato og<br>klokkeslæt<br>Brug den dato og tid, der angives af dit<br>netværk. |      |            |      |          |                        |     |
| Vælg tidszone<br>GMT+02.00 Centraleuropæisk sommertid |                                                                                          |      |            |      |          |                        |     |
| Indstil dato                                          |                                                                                          |      |            |      |          |                        |     |
|                                                       | < marts 2023 >                                                                           |      |            |      |          |                        |     |
|                                                       | MAN.                                                                                     | TIR. | ONS.       | TOR. | FRE.     | LØR.                   |     |
|                                                       | 27                                                                                       | 28   | 1          | 2    | 3        | 4                      | 5   |
|                                                       | 6                                                                                        | 7    | 8          | 9    | 10       | 11                     | 12  |
|                                                       | 13                                                                                       | 14   | 15         | 16   | 17       | 18                     | 19  |
|                                                       | 20                                                                                       | 21   | 22         | 23   | 24       | 25                     | 26  |
|                                                       | 27                                                                                       | 28   | 29         | 30   | 31       |                        |     |
|                                                       | 3                                                                                        |      | 5          | 6    |          | 8                      |     |
|                                                       | Annuller                                                                                 |      |            |      | U        | dført                  | ]   |
|                                                       |                                                                                          |      |            | 0    |          | <                      |     |

6) Vælg Indstil tid.

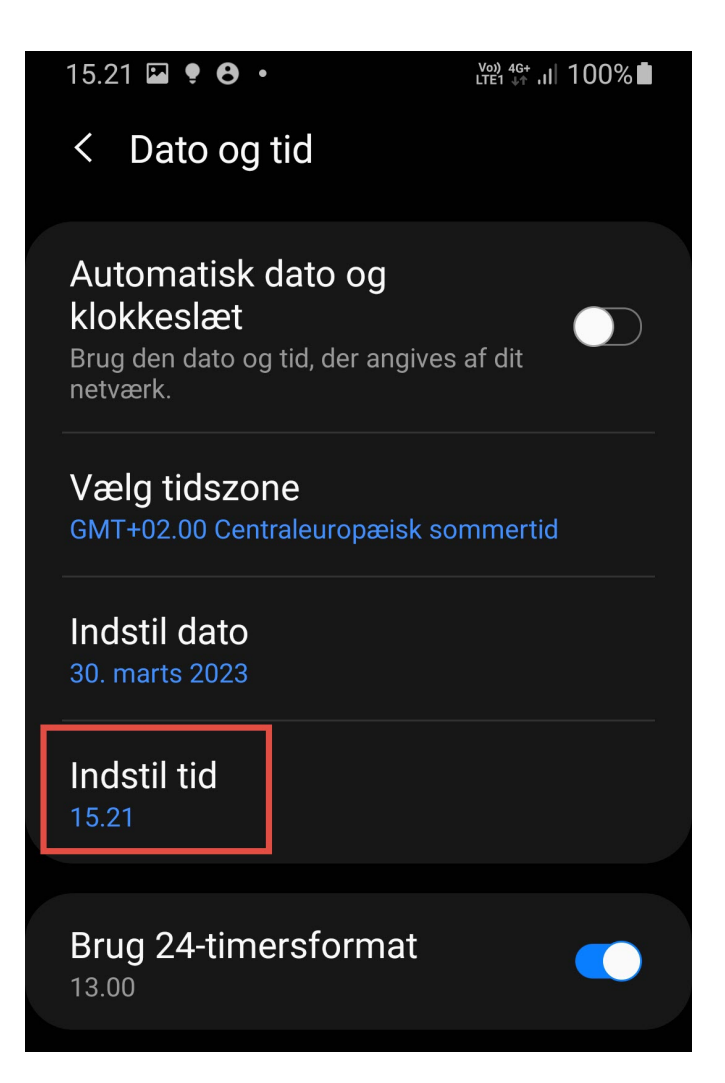

7) Angiv tiden og tryk på **Udført.** 

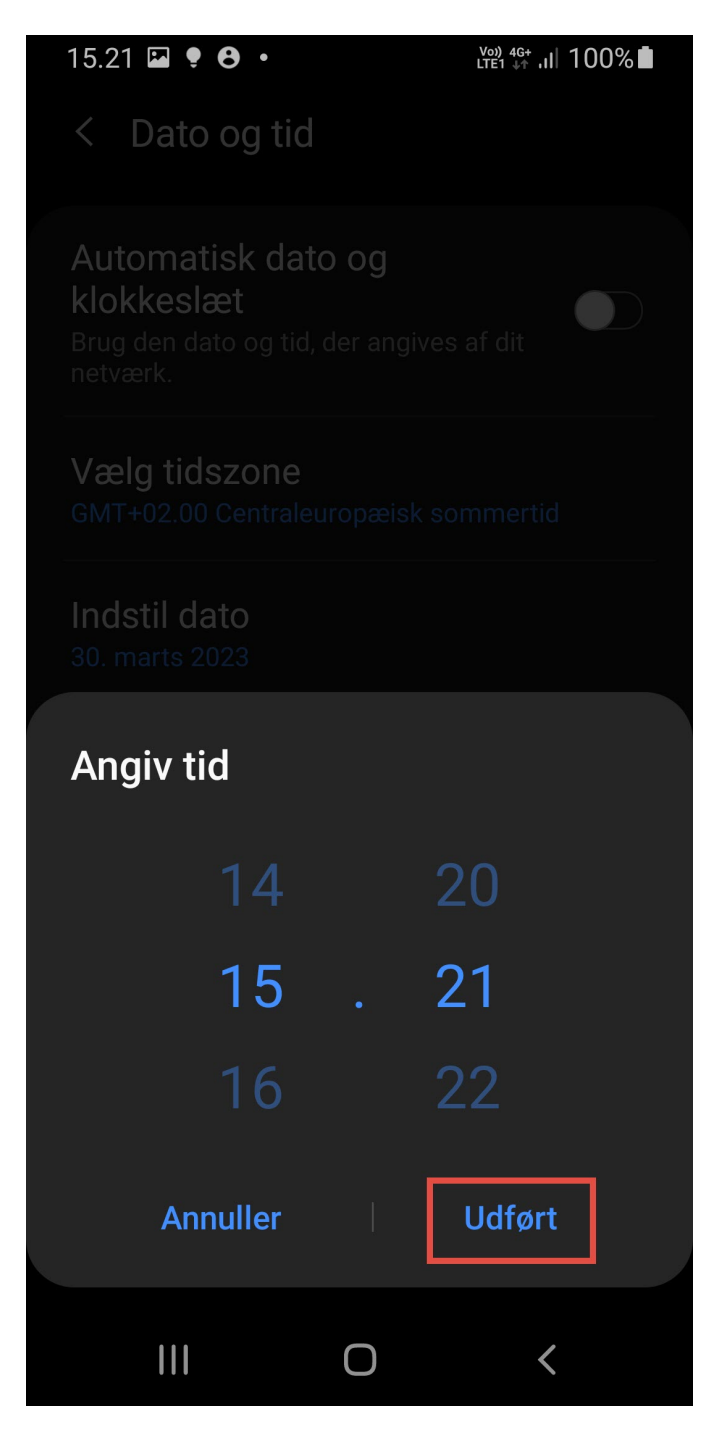

Tid og dato er nu rettet.